# Guía de uso Index Thomisticus http://bibliotecas.uc.cl

## Base de datos de Teología

Especializada en teología, incluye 220 obras de Santo Tomás de Aquino en latín y también trabajos publicados sobre la obra de este autor. Permite la búsqueda de concordancias y términos.

#### A Ingrese a TodoSIBUC / Bases de datos A-Z. Busque por título: "Index Thomisticus"

### Realice una búsqueda

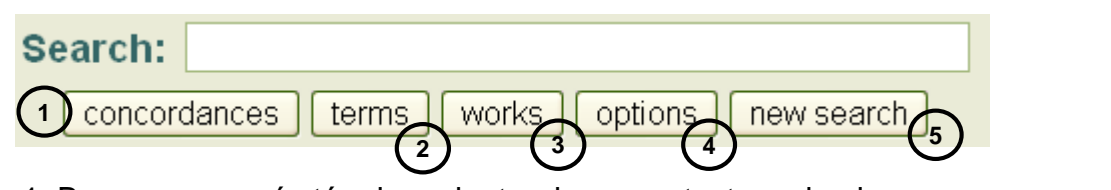

- 1. Busca uno o más términos dentro de un contexto en la obra.
- 2. Refina la búsqueda por concordancia y muestra la homografía del término y sus estadísticas.

3. Entrega información estadística del término respecto su mención en todos los trabajos catalogados.

- 4. Configura las opciones de búsqueda y la forma de obtener resultados.
- 5. Realiza una nueva búsqueda.

#### Descripción de Opciones

| concordances terms works options new set |
|------------------------------------------|
|------------------------------------------|

**Búsqueda:** Configure las opciones para realizar búsquedas con uno o más términos, juntos o separados.

**Concordances:** Seleccione la forma en la cual se desplegarán los resultados de su búsqueda. **Terms:** Configure la información homográfica que desea ver de los términos buscados.

Woks: Seleccione el catálogo donde realizará su búsqueda.

### Resultados de su búsqueda por Concordancia

| 1 Search: sunt habitus                                                                                                    |
|----------------------------------------------------------------------------------------------------|
| concordances terms works options new search                                                                                                    |
| FOUND 97 CASES IN 91 PLACES 2                                                                                                    |
|                                                                                                    |
| CASE 1. PLACE 1. Super Sent., lib. 1 d. 3 q. 5 a. 1 arg. 2. (A.) <sup>-1</sup> Sed notitia et amor sunt hic dicitur. Ergo non <b>sunt habitus.</b> |
| 1. Ingrese uno o más términos según la opción de configuración que hava sele                                                                       |

Ingrese uno o más términos según la opción de configuración que haya seleccionado.
 Indica cantidad de veces que ha sido encontrada la palabra y cuantas partes de la obra.

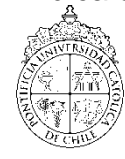

- 3. Despliega los Cases restantes.
- 4. Referencia a la parte de la obra en donde se encuentra la palabra buscada.

PONTIFICIA UNIVERSIDAD CATÓLICA DE CHILE / SISTEMA DE BIBLIOTECAS

## Guía de uso Index Thomisticus

http://bibliotecas.uc.cl

## Base de datos de Teología

| Resultados | de su | búsqueda | por 7 | Férmino |
|------------|-------|----------|-------|---------|
|            |       |          |       |         |

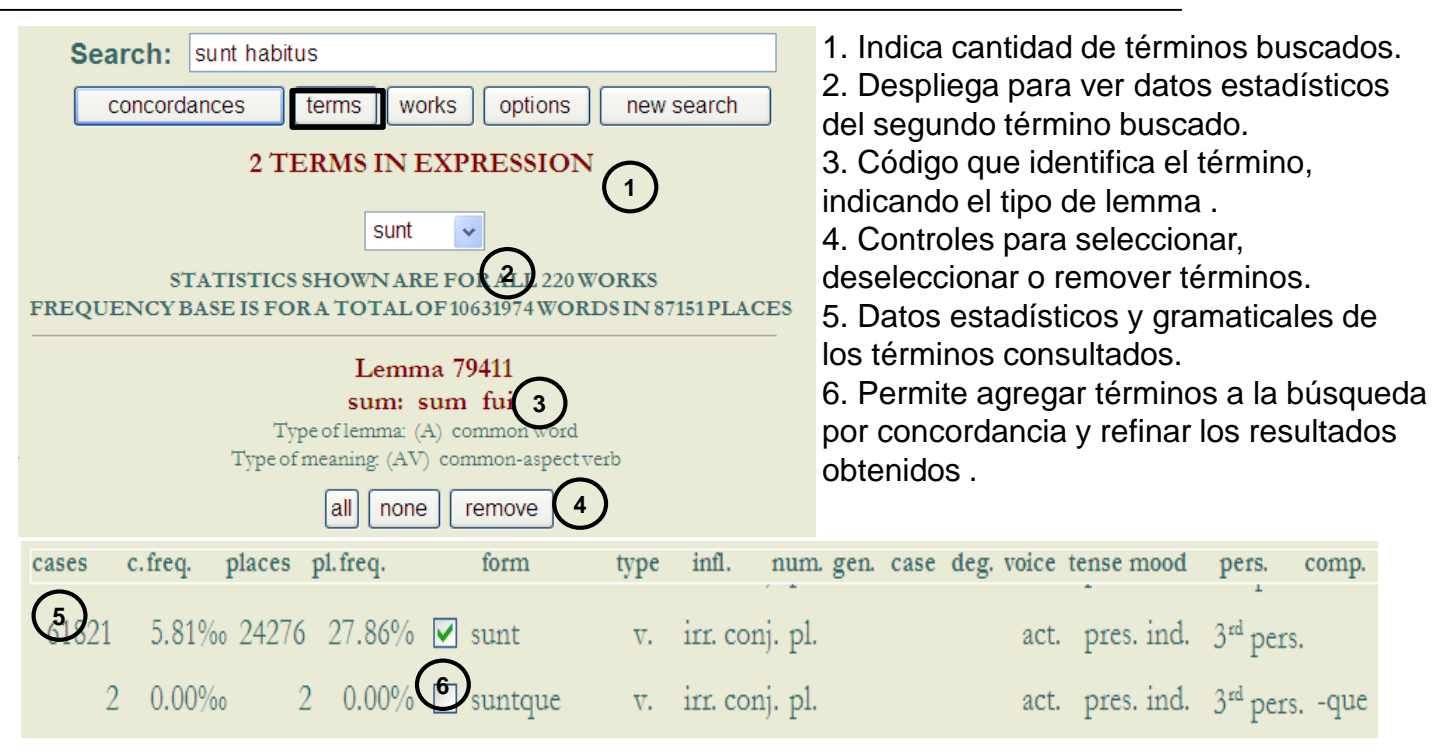

#### Resultados de su búsqueda por Obras

| Search: sunt habitus concordances terms works options new search DISPLAYING ALL 220 AVAILABLE WORKS sort by type |        |                                   |                                         |                                                               | <ol> <li>Indica la cantidad de documentos en<br/>los cuales se han buscado los términos.</li> <li>Ordena los documentos por tipo o por<br/>autenticidad.</li> <li>Muestra datos estadísticos de los<br/>términos buscados en los 220 obras.</li> </ol> |                    |                                                                                      |               |
|----------------------------------------------------------------------------------------------------|--------|-----------------------------------|-----------------------------------------|---------------------------------------------------------------|----------------------------------------------------------------------------------------------------|--------------------|--------------------------------------------------------------------------------------|---------------|
| AUTHENT                                                                                                    | (C     | cases p                           | laces p                                 | l. freq.                                                      | title - type                                                                                                    | •                  |                                                                                      |               |
| all none ren                                                                                                    | nove   | 857                               | 531                                     | 2.26%                                                         | Scriptun                                                                                                    | n s                | uper Sententiis - Opera maiora                                                       |               |
|                                                                                                    |        | 64                                | 41                                      | 0.86%                                                         | Summa                                                                                                    | со                 | ntra Gentiles - Opera maiora                                                         |               |
|                                                                                                    |        | 93                                | 52                                      | 1.01%                                                         | Summa                                                                                                    | Th                 | eologiae I - Opera maiora                                                            |               |
|                                                                                                    | Creati | Si nece<br>José<br><u>ve Comr</u> | sita más<br>Anguita<br>"Est<br>nons Atr | ayuda, <b>so</b><br>González.<br>a Guía de<br>ibución-No<br>E | tela a la bi<br>354 1665<br>está bajo u<br>mercial-Siu<br>DOCO                                                                                                    | blie<br>una<br>n D | otecólogo del área:<br>joanguita@uc.cl<br>a licencia<br>erivadas 2.0 Chile License." | 05. 2017/ JAA |